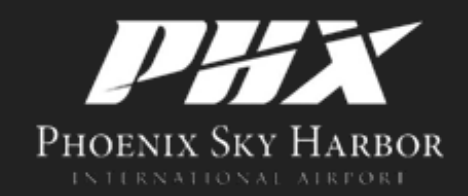

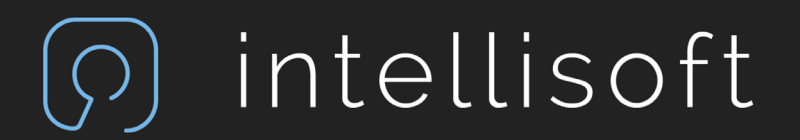

# Authorized Signatory Web Portal

2024

# What Does The Web Portal Do?

- New Badge Applications
- Badge Renewals
- Badge Changes
- Badge Replacements
- Check CHRC / STA status
- Reports
- Check cardholder Violation Status

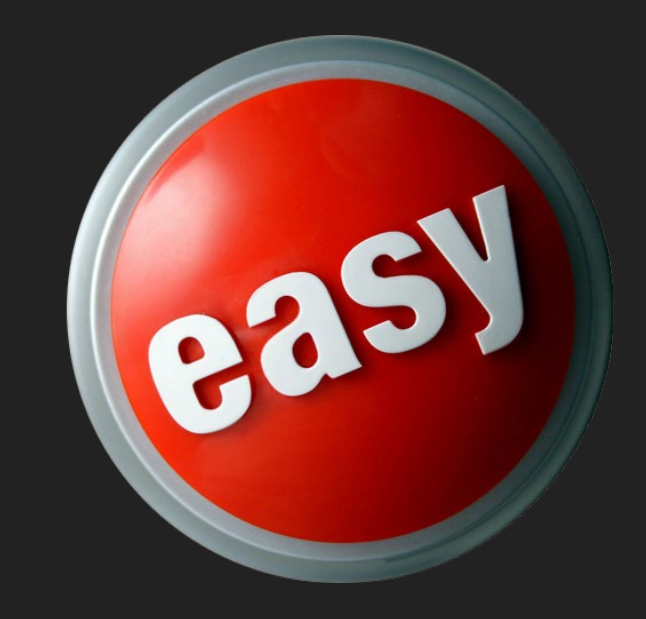

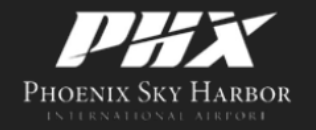

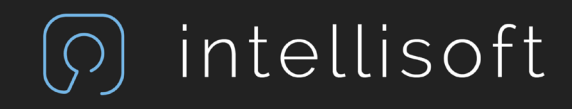

### **Email Communication**

 All System Generated Emails will come from: noreply@phoenix.gov

### New Web Portal Access

Type this into your web browser:

badging.skyharbor.com

CREATE A NEW BOOKMARK TO REPLACE THE OLD ONE.

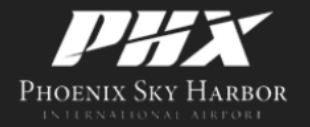

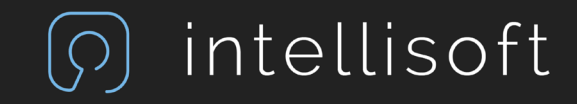

### Welcome

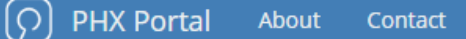

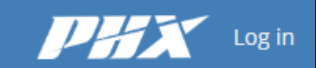

### Welcome to the IDMS Web Portal.

This website is for use by current Authorized Signers and Security Badging Office employees. Use by others is not permitted and may lead to the loss of access privileges, suspension of your ID badge, and/or other disciplinary action.

#### Using this portal you can:

Ocreate New Applications Create an application for a new employee.

Ocheck Existing Applications Check the background status of employees with outstanding CHRCs and STAs.

Oview Additional Information Download forms, check expiring badges, lost/stolen badges, violations, or complete company audits. Need Access?

To request access, please contact the Security Badging Office.

Ready to get started? Log in in to get started.

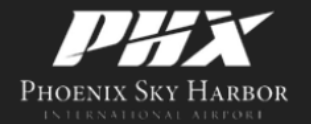

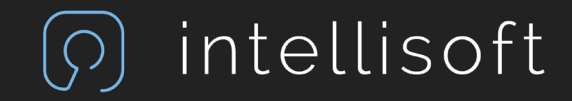

### **Get Started**

() Intellisoft IDMS About Contact

### Welcome to the Intellisoft IDMS Web Portal.

This website is for use by current Authorized Signers and Pass and ID Office employees. Use by others is not permitted and may lead to the loss of access privileges, suspension of your ID badge, and/or other disciplinary action.

#### Using this portal you can:

OCreate New Applications Create an application for a new employee.

Ocheck Existing Applications Check the background status of employees with outstanding CHRCs and STAs.

Oview Additional Information Download forms, check expiring badges, lost/stolen badges, violations, or complete company audits. Need Access? To request access, please contact the ID office.

Ready to get started? Log in in to get started.

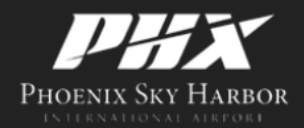

© 2024 Intellisoft, Inc. All Rights Reserved

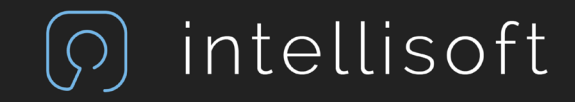

Log in

# Login

Intellisoft IDMS About Contact

Log in

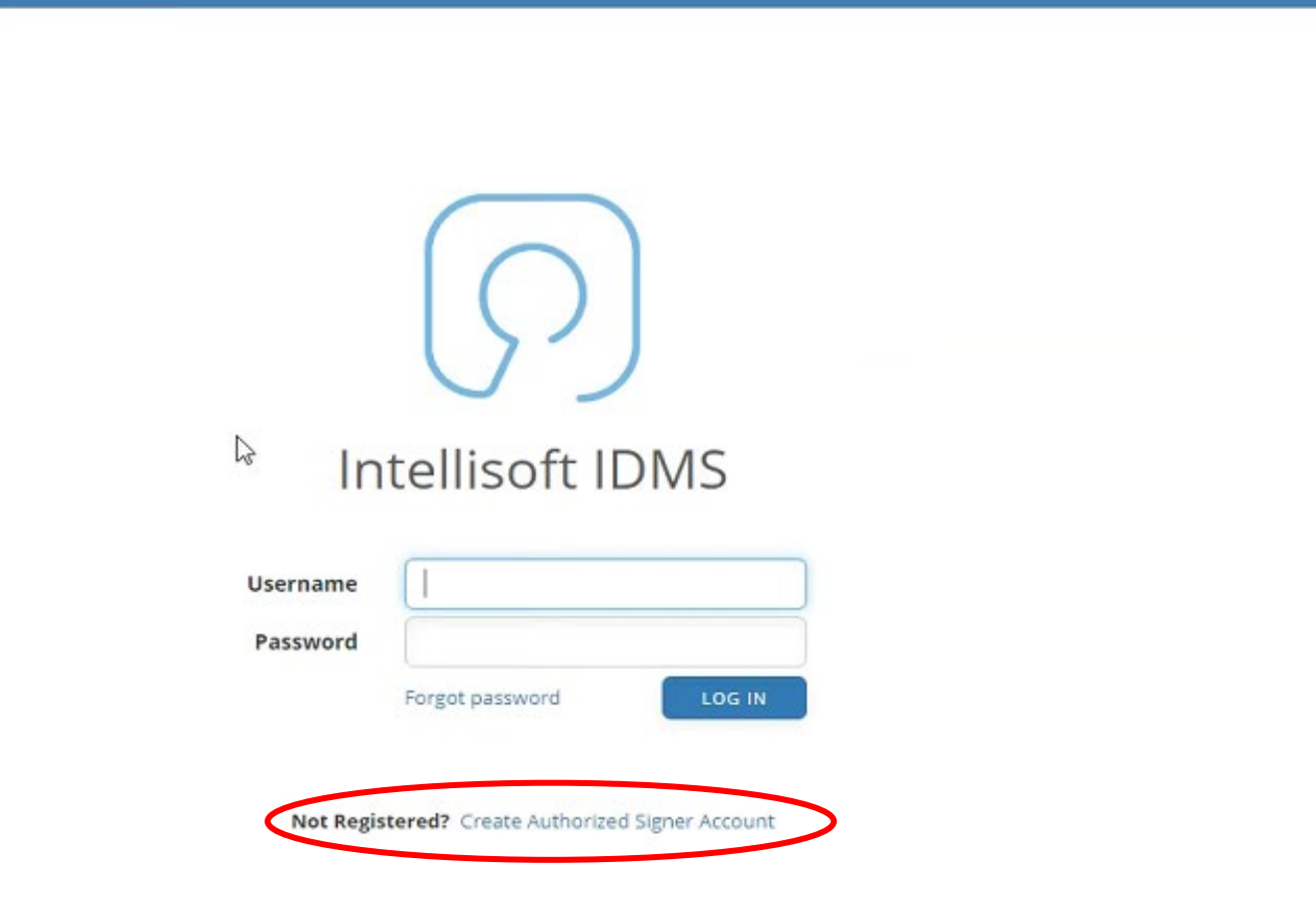

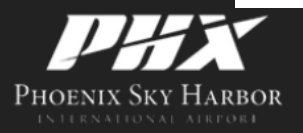

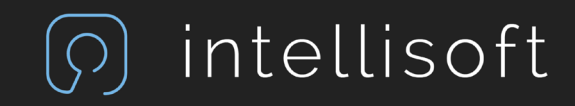

# Login

- Enter the email address you provided to the PHX Security Badge Office
- If you are an authorized signer with an active badge, you will receive an email with a link to create your authorized signatory login account

| ၇၇ Intellis | oft IDMS Abo             | ut Contac  | t                        | Log in |
|-------------|--------------------------|------------|--------------------------|--------|
| Create Acc  | count<br>an account, ent | er your en | ail address to continue. |        |
| Email       | CONTINUE                 |            |                          | )      |

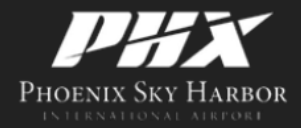

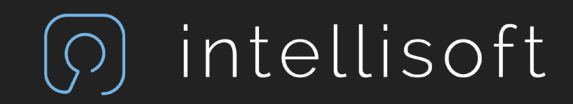

# Login

- Your username will default to your email address
- Once you submit your password, you will be asked to login again with the password you created

| ၇) Intellisoft IDMS | About | Contact                                           | Log |
|---------------------|-------|---------------------------------------------------|-----|
| Choose Password     |       |                                                   |     |
|                     |       | Minimum length: 12                                |     |
|                     | Email | At least one uppercase letter                     |     |
| Use                 | rname | <ul> <li>At least one lowercase letter</li> </ul> |     |
|                     |       | <ul> <li>At least one digit</li> </ul>            |     |
| Pas                 | sword | At least one special character                    |     |
| Confirm pas         | sword |                                                   |     |
|                     |       | SUBMIT                                            |     |
|                     |       |                                                   |     |

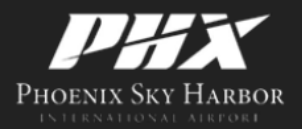

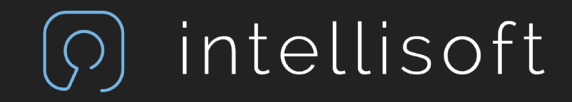

### **Multi-Factor Authentication**

 Install the Microsoft Authenticator or **Google Authenticator** from the App Store on your own personal device. You will use the Authenticator every time you log into the Authorized Signer Portal.

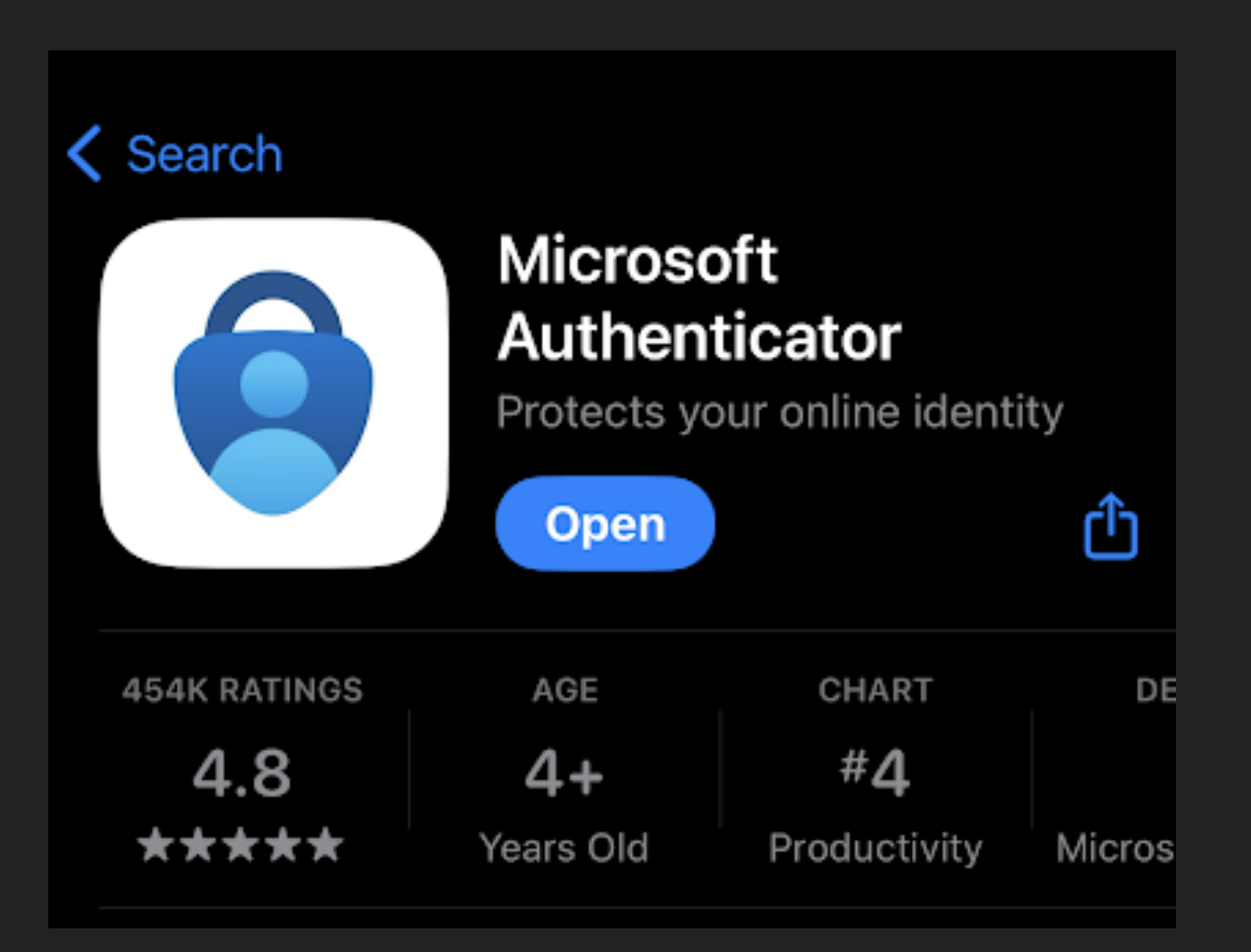

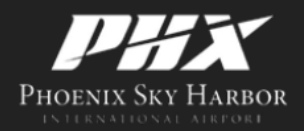

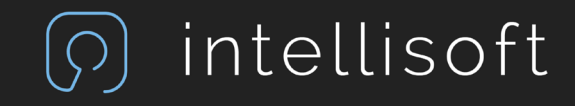

### **Multi-Factor Authentication**

 First time setup – Open your Microsoft Authenticator and select the scanner icon to add the City of Phoenix.

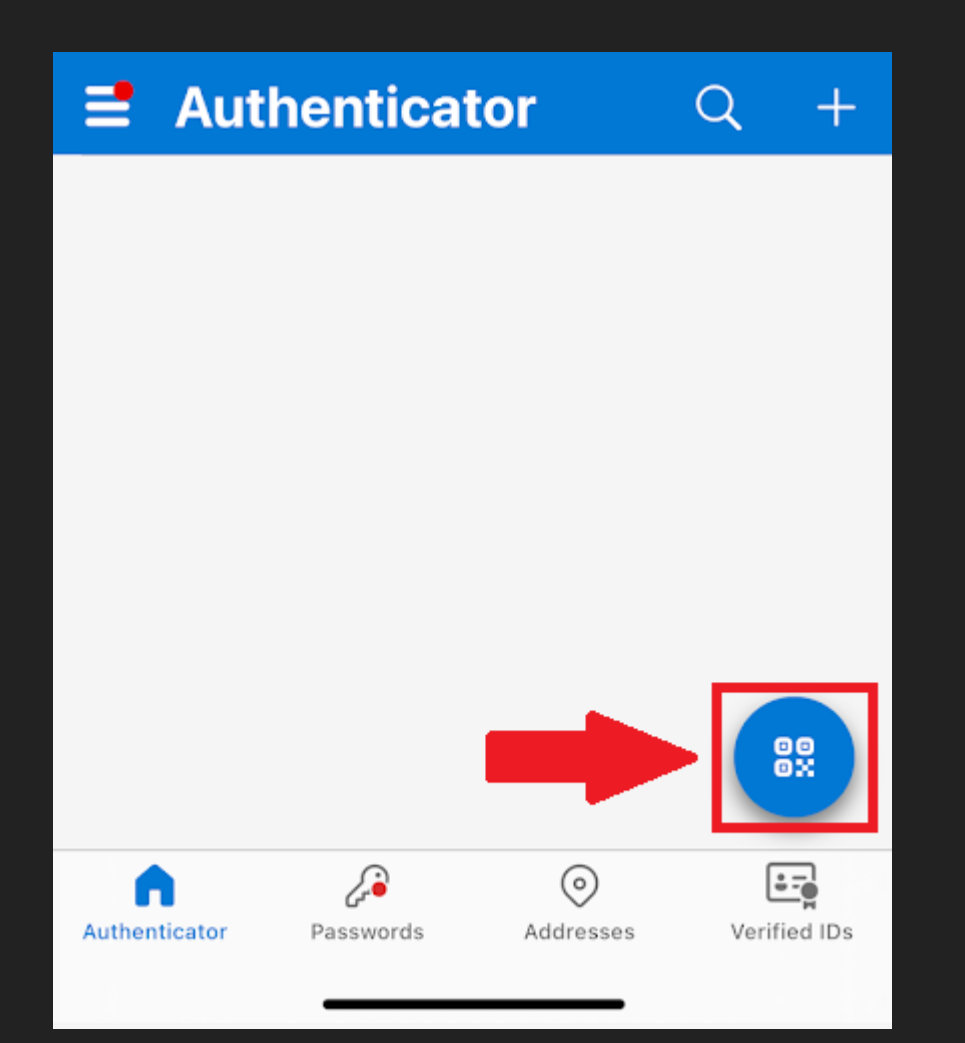

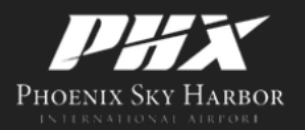

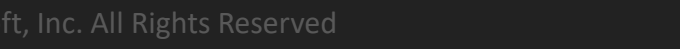

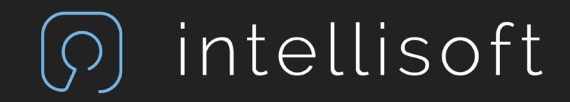

### **Multi-Factor Authentication**

• From the scanner inside the Authenticator Application – scan the code from the website – Do not use the phone's camera app.

### **Enable Two-Factor Authentication**

You are required to enable two-factor authentication for your account.

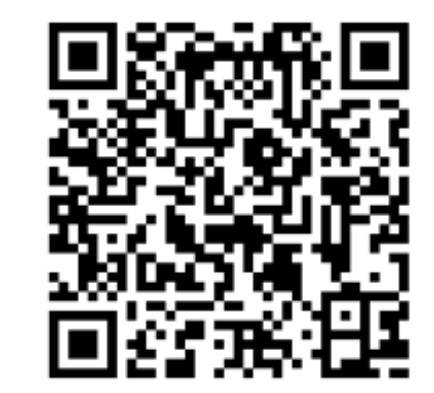

#### Instructions

- 1. Install the Google Authenticator (Android / iOS) or Microsoft Authenticator (Android / iOS) app on your phone.
- 2. Add the account to your authenticator app by scanning the QR code.
- 3. Enter the six-digit code given to you by the authenticator app in the box below.
- 4. Click "Enable 2-Factor" to enable two-factor authentication for your account.
- 5. Next time you log in, type in the code from the authenticator app.

#### Manual entry code:

ENABLE 2-FACTOR

(Use this instead of the QR code if your phone doesn't have a camera.)

KJYWYWJLOZXTOTKXO42HI3TFJI3EOZBYKF3T2PI

#### Enter code to verify Two Factor Authentication

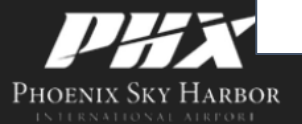

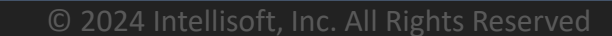

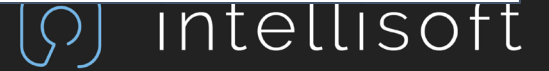

### Success

#### () Intellisoft IDMS

TEST COMPANY

Authorized Signer

🙊 Messages

Visitors

#### If this is your very first time logging in, please take a few minutes to look around!

Please log in often and use the web portal to your advantage so you can effectively manage your badged population. Let's go over some of the cool features at your disposal.

Do you have a new employee who needs a badge? Great, we have you covered.

- Click 'New Application'
- Fill out Badge Application Form
- Review it with your employee
- Schedule ID Office visit after completion

Need to know whose badge is getting ready to expire?

- Check this list often
- · To renew a badge is simple select 'Renew'
- Preview pre-populated application and update as needed
- · Review it with your employee
- Schedule ID Office visit after completion

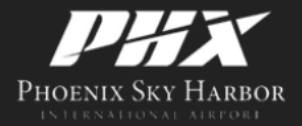

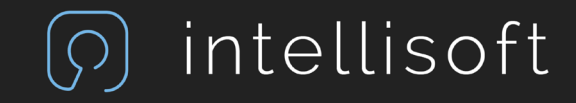

# Authorized Signer Actions

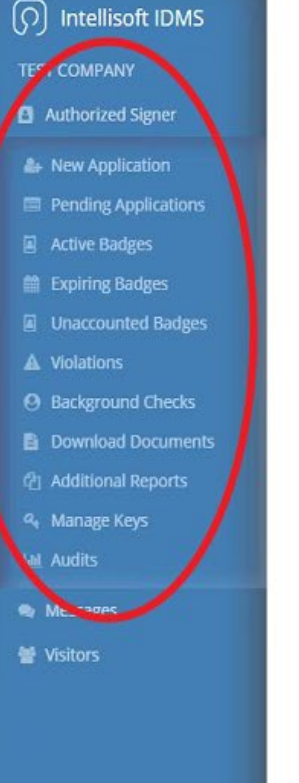

If this is your very first time logging in, please take a few minutes to look around!

Please log in often and use the web portal to your advantage so you can effectively manage your badged population. Let's go over some of the cool features at your disposal.

Do you have a new employee who needs a badge? Great, we have you covered.

- Click 'New Application'
- Fill out Badge Application Form
- Review it with your employee
- Schedule ID Office visit after completion

Need to know whose badge is getting ready to expire?

- Check this list often
- · To renew a badge is simple select 'Renew'
- · Preview pre-populated application and update as needed
- · Review it with your employee
- Schedule ID Office visit after completion

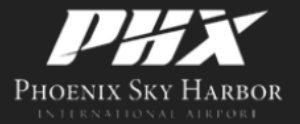

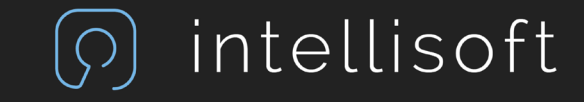

### New Application

() Intellisoft IDMS

TEST COMPANY

Authorized Signer

A New Application

Expiring Badges

A Violations

A Manage Keys

Messages
 Visitors

Pending Applications

Unaccounted Badges

Background Checks

Download Documents

#### If this is your very first time logging in, please take a few minutes to look around!

Please log in often and use the web portal to your advantage so you can effectively manage your badged population. Let's go over some of the cool features at your disposal.

Do you have a new employee who needs a badge? Great, we have you covered.

- Click 'New Application'
- Fill out Badge Application Form
- · Review it with your employee
- Schedule ID Office visit after completion

Need to know whose badge is getting ready to expire?

- Check this list often
- To renew a badge is simple select 'Renew'
- Preview pre-populated application and update as needed
- Review it with your employee
- Schedule ID Office visit after completion

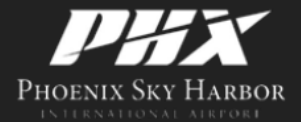

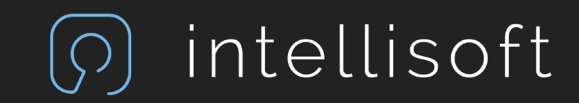

# **Applicant Information**

| llisoft IDMS       | New Badge App        | lication                    |       |                   |                                         |              |                           |                       |                   |                  |        |
|--------------------|----------------------|-----------------------------|-------|-------------------|-----------------------------------------|--------------|---------------------------|-----------------------|-------------------|------------------|--------|
| PANY               | Applicant Info       | Applicant Information       |       |                   |                                         |              |                           |                       |                   |                  |        |
| ized Signer<br>Jes | Last Name *          | Last Name *                 |       |                   |                                         | First Name * |                           |                       | Middle Name       |                  | Suffix |
|                    | Other Names Used     | (Aliases)                   |       | Alias 1 Last Name |                                         |              | Alias 1 First Name        |                       | Alias 1 Middle Na | me               |        |
|                    | + ADD MORE           |                             |       |                   |                                         |              |                           |                       |                   |                  |        |
|                    | Home Address *       |                             |       |                   |                                         |              |                           |                       |                   |                  |        |
|                    | City *               | City * State * Select State |       |                   | Zip Code *                              |              | Country<br>Select Country |                       |                   |                  |        |
|                    |                      |                             |       |                   |                                         |              |                           |                       |                   |                  |        |
|                    | Daytime Phone Nu     | mber                        |       |                   | Alternate Phone Numb                    | er           |                           | Email Address *       |                   |                  |        |
|                    | (XXXX)XXXX-XXXXX     |                             |       |                   | 000000000000000000000000000000000000000 |              |                           |                       |                   |                  |        |
|                    | Height (ft) *        | Height (in) *               | Weigl | ht *              | Race *                                  |              | Gender *                  | Hair Color *          |                   | Eye Color *      |        |
|                    | Feet                 | Inches                      | Lbs   |                   | Select Race                             | ~            | Select Gender             | Select Hair Col       | or 🗸              | Select Eye Color | 5      |
|                    | Social Security Nur  | nber *                      |       | Birth Date *      |                                         |              | Employer Company          |                       | Access Template   | •                |        |
|                    | XXX-XX-XXXX          |                             |       | mm/dd/yyyy        |                                         | •            | TEST COMPANY              |                       | Select Access Te  | emplate          | ,      |
|                    | Citizenship          |                             |       |                   |                                         |              |                           |                       |                   |                  |        |
|                    | Place of Birth - Cou | ntry *                      |       |                   | Place of Birth - State                  |              |                           | Citizenship Country * |                   |                  |        |
|                    | Select Country       |                             |       | 2                 | Select State (if applicable)            |              |                           | Select Country ~      |                   |                  |        |

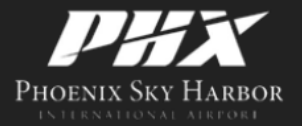

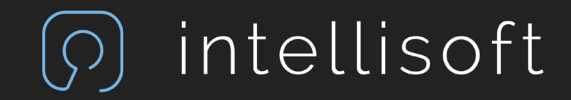

# Identifying Documents

|                                      |                                                                                                    |                                                                                                    |                                                                                                    | IDENTIFICATION REQUIREMEN                                                                                                    |
|--------------------------------------|----------------------------------------------------------------------------------------------------|----------------------------------------------------------------------------------------------------|----------------------------------------------------------------------------------------------------|----------------------------------------------------------------------------------------------------|
|                                      |                                                                                                    | Document #2                                                                                                    |                                                                                                    |                                                                                                    |
| Select ID Type                       | ~                                                                                                    | ID #2 Type *                                                                                                    | Select ID Type                                                                                                    | ~                                                                                                    |
| Select Issuing Country               | ~                                                                                                    | ID #2 Country *                                                                                                    | Select Issuing Country                                                                                                    | ~                                                                                                    |
| Select Issuing State (if applicable) | ~                                                                                                    | ID #2 State                                                                                                    | Select Issuing State (if applicable)                                                                                                    | ~                                                                                                    |
|                                      |                                                                                                    | ID #2 Number *                                                                                                    |                                                                                                    |                                                                                                    |
| mm/dd/yyyy                           |                                                                                                    | ID #2 Expiration                                                                                                    | mm/dd/yyyy                                                                                                    |                                                                                                    |
| L ATTACH PHOTO                       |                                                                                                    | ID #2 Photo                                                                                                    | ATTACH PHOTO                                                                                                    |                                                                                                    |
|                                      | Select ID Type<br>Select Issuing Country<br>Select Issuing State (if applicable)<br>mm/dd/yyyy<br>& ATTACH PHOTO | Select ID Type  Select Issuing Country  Select Issuing State (if applicable)  mm/dd/yyyy T  ATTACH PHOTO TAKE PHOTO | Select ID Type   Select Issuing Country   Select Issuing State (if applicable)   ID #2 Country*   ID #2 State   ID #2 Number*   ID #2 Expiration   ID #2 Photo | Select ID Type       ID #2 Type *       Select ID Type         Select Issuing Country       ID #2 Country *       Select Issuing Country         Select Issuing State (if applicable)       ID #2 State       Select Issuing State (if applicable)         ID #2 Number *       ID #2 Expiration       Imm/dd/yyyy         L ATTACH PHOTO       TAKE PHOTO       ID #2 Photo       L ATTACH PHOTO |

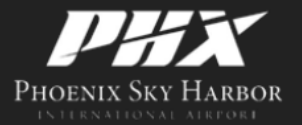

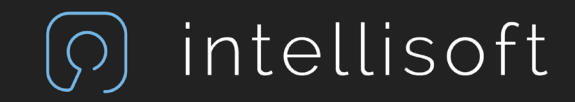

## Identifying Document Requirements

List B

#### **IDENTIFICATION REQUIREMENTS**

ALL applicants must submit 1) proof of identity and 2) citizenship status and/or legal employment status. To meet those requirements, one of the following two options is required:

- 1) Select a document from Column A and then select a second document from Column A, B, or C OR
- 2) Select a combination of one document from Column B AND one document from Column C.

All Airport Security ID applicants who were born outside of the US must choose option 1 above except if he/she has a Form N-550, N-560, N-561, N-570, FS-240, FS-545, or DS-1350.

All documents must be original and unexpired.

For additonal information, please read the OAK 19 requirements

#### List A

Documents that establish both identity and employment authorization

Documents that establish identity

- US Passport or US Passport Card Permanent Resident Card or Alien Registration Receipt Card (Form I-551)
- Foreign passport that contains a temporary I551 stamp or temporary I-551 printed notation on a machine-readable immigrant visa
- Employment Authorization Document that contains a photograph (Form I-766)
- In the case of a nonimmigrant alien authorized to work for a specific employer incident to status, a foreign passport with Form I-94 or Form I-94A bearing the same name as the passport and containing an endorsement of the alien's nonimmigrant status, as long as the period of endorsement has not yet expired and the proposed employment is not in conflict with any restrictions or limitations identified on the form
- Passport from the Federated States of Micronesia (FSM) or the Republic of the Marshall Islands (RMI) with Form I-94 or Form I-94A indicating nonimmigrant admission under the Compact of Free Association Between the United States and the FSM or RMI

- · Driver's license or ID card issued by a State or outlying possession of the United States provided it contains a photograph or information such as name, date of birth, gender, height, eye color, and address
- · ID card issued by federal, state or local government agencies or entities, provided it contains a photograph or information such as name, date of birth, gender, height, eye color and address

#### List C

Documents that establish employment authorization

- · Social Security Account Number card other than one that specifies on the face that the issuance of the card does not authorize employment in the United States
- · Certification of Birth Abroad issued by the Department of State (Form FS-545)
- · Certification of Report of Birth issued by the Department of State (Form DS-1350)
- · Original or certified copy of birth certificate issued by a State, county, municipal authority, or territory of the United States bearing an official seal
- Native American tribal document
- US Citizen ID card (Form I-197)
- Identification Card for Use of Resident Citizen in the United States (Form I-179)
- Employment authorization document issued by the Department of Homeland Security

2

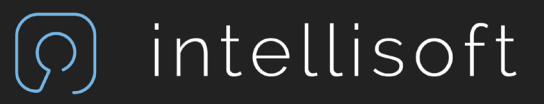

CLOSE

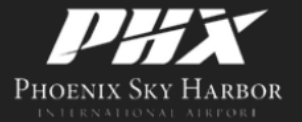

### **Requesting Access Privileges**

| Requested Access Pr   | rivileges      |                        |              |             |
|-----------------------|----------------|------------------------|--------------|-------------|
| Access Template *     |                | Requested Badge Type * | Company Name | Division    |
| GROUND TRANSPORTATION | <b>ب</b>       | GROUND TRANSPORTATION  | INTELLISOFT  | INTELLISOFT |
| Badge Designations    | Cart<br>Driver | NO                     | ~            |             |
|                       | Escort         | NO                     | ~            |             |
|                       | Fueler         | NO                     | ~            |             |
|                       | Tow            | NO                     | ~            |             |

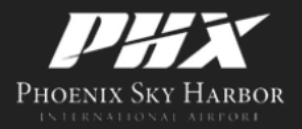

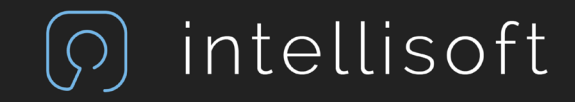

### Save Application For Later

#### Additional Information

#### Notes for staff

#### Statement of Certification

The information I have provided on this application is true, complete, and correct to the best of my knowledge and belief and is provided in good faith. I understand that a knowing and willful false statement on this application can be punished by fine or imprisonment or both. (See Section 1001 of Title 18 of the United States Code.)

As the Authorized Signer submitting this request, I attest that the individual applicant requesting access to the AOA, SIDA or Sterile Area(s) of the airport;

- · A specific need exists for providing the individual applicant with unescorted access authority; and
- the applicant has acknowledged their security responsibilities under 49 CFR 1540.105(a).
- We understand and agree that the unescorted access authority granted by Sky Harbor International Airport in the form of a badge in the name of the above individual is the property of Sky Harbor International Airport. We agree that upon termination or at the request of Airport Operations, this badge will be immediately returned. Failure to comply could result in revocation of our company's privilege to have unescorted access. We further agree that our company will reimburse the City of Phoenix Aviation Department for any fines levied against it as a result of violations committed by our company, its employees or representatives.

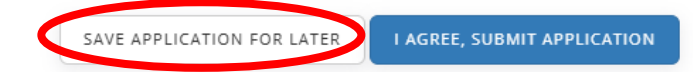

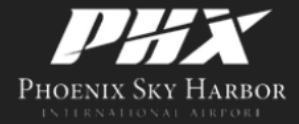

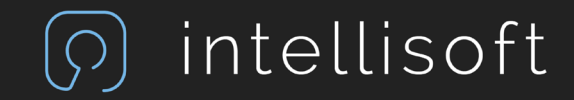

# Finding A Saved Application

| () Intellisoft IDMS               | Pending Applications        |             |             | NOT YET SUBMITTED | SUBMITTED REJECTED & FAVORITE |
|-----------------------------------|-----------------------------|-------------|-------------|-------------------|-------------------------------|
| TEST COMPANY                      | SHOW 10 VENTRIES            |             |             |                   | SEARCH: EASTON                |
| Authorized Signer                 | NAME                        | 17 ТҮРЕ 11  | DATE EDITED | RESUME/SUBMIT     | DELETE                        |
| Ar New Application                | MABEL, EASTON               | IDMS-SI New | 10/5/2023   | RESUME/SUBMIT     | DELETE                        |
| Pending Application               | Showing 1 to 1 of 1 entries |             |             |                   | Pravious 1 Nevt               |
| Active Badges     Expiring Badges |                             |             |             |                   | FICHOUS I NEXT                |

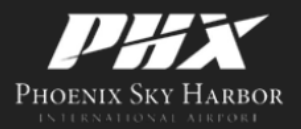

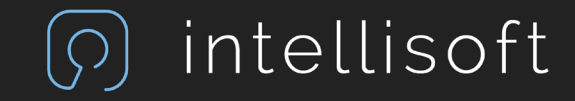

# Pending Applications

| ၇) Intellisoft IDMS                                        | Pending Applications        |             |                      |                          |                         | (               | NOT VET SUBMITTED | SUBMITTED | REJECTED     | ☆ FAVORITE |
|------------------------------------------------------------|-----------------------------|-------------|----------------------|--------------------------|-------------------------|-----------------|-------------------|-----------|--------------|------------|
| TEST COMPANY                                               | SHOW 10 VENTRIES            |             |                      |                          |                         |                 |                   | SEAF      | CH:          |            |
| Authorized Signer                                          | NAME                        | IT TYPE I   | DATE<br>SUBMITTED \$ | STATUS                   |                         |                 |                   | ACTIONS   |              |            |
| New Application     Pending Applications                   | MABEL, EASTON               | IDMS-SI New | 10/5/2023            | 1 Applicant Requirements | 2 Application Processed | 3 Badge Printed |                   | A RESEN   | GE ID OFFICE | RETRACT    |
| <ul> <li>Active Badges</li> <li>Expiring Badges</li> </ul> | Showing 1 to 1 of 1 entries |             |                      |                          |                         |                 |                   |           | Previou      | s 1 Next   |

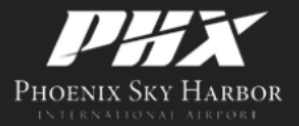

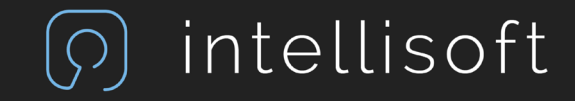

# Pending Application Actions

| BUTTON        | Use                                                                                                    |
|---------------|----------------------------------------------------------------------------------------------------|
| RESUME/SUBMIT | Click this to recall an unfinished application form so that it can be completed and submitted.                                                                                                    |
| DELETE        | Click this to delete an unfinished or retracted application form from the system.                                                                                                    |
| RETRACT       | Click this to "un-submit" an application. Once you do this, the EDIT/SUBMIT and DELETE buttons will become available.                                                                                                    |
|               | Note: This can only be done BEFORE the application is processed by the Pass & ID Office.                                                                                                    |
| RESEND EMAIL  | Click this to re-send the Application Submission email to the applicant. This email contains the link to the required forms for new applicants (commonly, criminal history disclosure, cardholder rules, and/or privacy statement). This link has a system-configured expiration date, so if the applicant doesn't complete the forms in time, this button can be used to send them a fresh link OR they can fill these forms out during their Pass & ID office visit. |

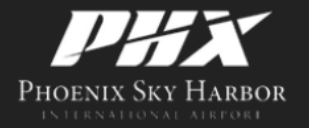

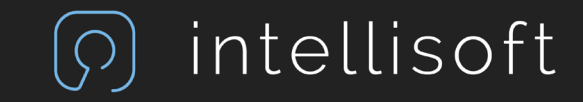

### Active Badges

| () Intellisoft IDMS                      | Active Badges               |                    |          |            |            |                               |
|------------------------------------------|-----------------------------|--------------------|----------|------------|------------|-------------------------------|
| TEST COMPANY                             | SHOW 10 VENTRIES            |                    |          |            |            | SEARCH:                       |
| Authorized Signer                        | NAME                        | 41 ACCESS TEMPLATE | BADGE NO | BADGE TYPE | EXPIRATION | IT ACTION                     |
| A New Application                        | BUCO, ARTHUR                | DEFAULT            | 8676389  | ALL AREAS  | 2025-10-04 | O DEACTIVATE # REPLACE / EDIT |
| Pending Applications                     | CARTER, MICHAEL             | DEFAULT            | 8676387  | ALL AREAS  | 2025-10-04 |                               |
| Active Badges                            | CHAPMAN, CHRISTINE          | DEFAULT            | 8676386  | ALL AREAS  | 2025-10-04 | O DEACTIVATE REPLACE PEDIT    |
| Expiring Badges                          | LEE, BRANDON                | DEFAULT            | 8676391  | ALL AREAS  | 2025-10-04 | Ø DEACTIVATE = REPLACE FEDIT  |
| Unaccounted Badges                       | ROBBINS, TIM                | DEFAULT            | 8676385  | ALL AREAS  | 2025-10-04 | O DEACTIVATE = REPLACE / EDIT |
| Violations                               | THOMAS, MICHAEL             | DEFAULT            | 8676388  | ALL AREAS  | 2025-10-04 | O DEACTIVATE = REPLACE        |
| Background Checks     Download Documents | THOMPKINS, PAUL             | DEMULT             | 8676390  | ALL AREAS  | 2025-10-04 | Ø DEACTIVATE REPLACE          |
| 쇼<br>쇼 Additional Reports                | Showing 1 to 7 of 7 entries | 1                  |          |            |            | Previous 1 Next               |
| UNIT NOT THE PROPERTY.                   |                             |                    |          |            |            |                               |

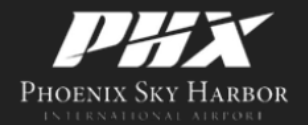

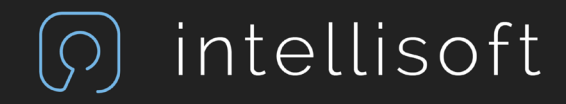

# Active Badge Functions

| Button           | Function                                                                                                    |
|------------------|----------------------------------------------------------------------------------------------------|
| Show {#} Entries | For longer lists, you can use this dropdown to specify the number of records you would like listed per page.                               |
|                  | Note: You can also sort the displayed list by clicking on<br>the column headings. Re-clicking a sorted heading<br>reverses the sort order. |
| O DEACTIVATE     | Use this icon to immediately deactivate a badge.                                                                                           |
| EDIT             | Use this button to submit a quick change.                                                                                                  |
| # REPLACE        | Use this icon to begin the process for requesting a badge replacement                                                                      |
| SEARCH           | Enter search criteria here to find a specific record.                                                                                      |
| Previous/Next    | Use these buttons to cycle through different pages of your list.                                                                           |

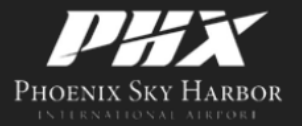

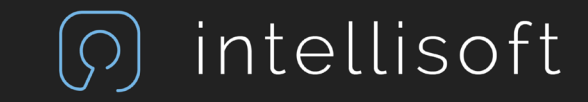

### Active Badge Functions

**Ø** DEACTIVATE

| Bulley States 4 |                                                                                                  | Select a Badge Status   |
|-----------------|--------------------------------------------------------------------------------------------------|-------------------------|
| Badge Status *  | Select a Badge Status                                                                            | LOST                    |
| Notes *         |                                                                                                  | STOLEN                  |
|                 | 6                                                                                                | SUSPENDED               |
|                 | I understand that this badge will be immediately                                                 | SUSPENDED LOA           |
|                 | deactivated and all access will be revoked. This action<br>cannot be undone via this web portal. | TERMINATED BADGE IN HAN |
|                 | cannot be undone via this web portai.                                                            | TERMINATED NOT RETURNED |

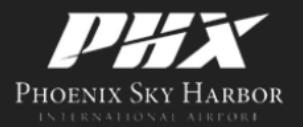

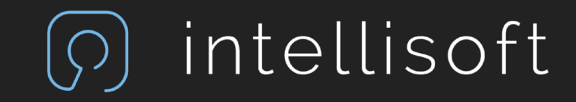

# Badge Edit

| ၇ာ Intellisoft IDMS                       | Active Badges               |                    |          |            |            |                 |
|-------------------------------------------|-----------------------------|--------------------|----------|------------|------------|-----------------|
| TEST COMPANY                              | SHOW 10 VENTRIES            |                    |          |            |            | SEARCH:         |
| Authorized Signer                         | NAME                        | 14 ACCESS TEMPLATE | BADGE NO | BADGE TYPE | EXPIRATION | IT ACTION       |
| A New Application                         | BUCO, ARTHUR                | DEFAULT            | 8676389  | ALL AREAS  | 2025-10-04 |                 |
| <ul> <li>Pending Applications</li> </ul>  | CARTER, MICHAEL             | DEFAULT            | 8676387  | ALL AREAS  | 2025-10-04 |                 |
| Active Badges                             | CHAPMAN, CHRISTINE          | DEFAULT            | 8676386  | ALL AREAS  | 2025-10-04 |                 |
| Expiring Badges                           | LEE, BRANDON                | DEFAULT            | 8676391  | ALL AREAS  | 2025-10-04 |                 |
| Unaccounted Badges                        | ROBBINS, TIM                | DEFAULT            | 8676385  | ALL AREAS  | 2025-10-04 |                 |
| Violations                                | THOMAS, MICHAEL             | DEFAULT            | 8676388  | ALL AREAS  | 2025-10-04 |                 |
| Background Criecks     Download Documents | THOMPKINS, PAUL             | DECOULT            | 8676390  | ALL AREAS  | 2025-10-04 |                 |
| 的 Additional Reports                      | Showing 1 to 7 of 7 entries |                    |          |            |            | Previous 1 Next |

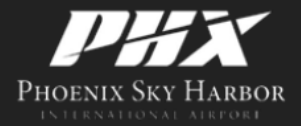

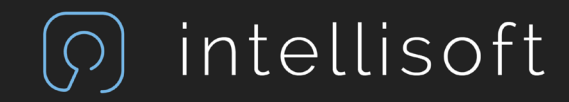

# Badge Edit

- Change
  - Name
  - Gender
  - Badge Designations

On the "Active Badges" report, select the "Edit" button. Submit these requests without completing a new application.

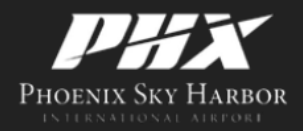

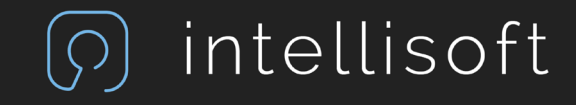

# Badge Edit

Edit Badge Application

| Applicant Information | 1                   |                      |                                                     |
|-----------------------|---------------------|----------------------|-----------------------------------------------------|
| Last Name *           | First Name *        | Gender<br>Select Gen | n v                                                 |
| Requested Access Pri  | vileges             |                      |                                                     |
| Badge Designations    | Cart                | NO                   | ~                                                   |
|                       | Driver              | NON-MOVEMENT         | ~                                                   |
|                       | Escort              | YES                  | ~                                                   |
|                       | Fueler              | NO                   | ~                                                   |
|                       | Tow                 | NO                   | ~                                                   |
|                       | Customs Designation | None                 | ~                                                   |
| Additional Informatio | 'n                  |                      |                                                     |
| Notes for staff       |                     |                      |                                                     |
|                       |                     |                      |                                                     |
|                       |                     |                      | SAVE APPLICATION FOR LATER I AGREE, SUBMIT APPLICAT |

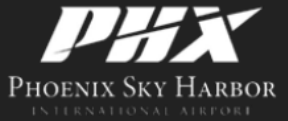

© 2024 Intellisoft, Inc. All Rights Reserved

intellisoft

 $(\mathcal{O})$ 

# Expiring Badges

| ၇) Intellisoft IDMS              | Expiring Badges - next 30 da | ays         |   |            |             |    |                 | 1       | DATE RANGE -    |  |
|----------------------------------|------------------------------|-------------|---|------------|-------------|----|-----------------|---------|-----------------|--|
| TEST COMPANY                     | SHOW 10 VENTRIES             |             |   |            |             |    | EXCEL PDF PRINT | SEARCH  | 7<br>30         |  |
| Authorized Signer                | NAME                         | 41 BADGE NO | н | BADGE TYPE | EXPIRE DATE | 41 | KEYS II         | ACTION  | 60              |  |
| A New Application                | CARTER, MICHAEL              | 8676387     |   | ALL AREAS  | 2023-10-13  |    | No              | C RENEW | 90              |  |
| Pending Applications             | LEE, BRANDON                 | 8676391     |   | ALL AREAS  | 2023-10-15  |    | No              | C RENEW |                 |  |
| Active Badges                    | THOMPKINS, PAUL              | 8676390     |   | ALL AREAS  | 2023-10-17  |    | No              | C RENEW |                 |  |
| 🛗 Expiring Badges                | Showing 1 to 3 of 3 entries  |             |   |            |             |    |                 |         | Previous 1 Next |  |
| Unaccounted Badges               |                              |             |   |            |             |    |                 |         |                 |  |
| A CONSTRUCTION OF A CONSTRUCTION |                              |             |   |            |             |    |                 |         |                 |  |

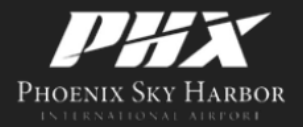

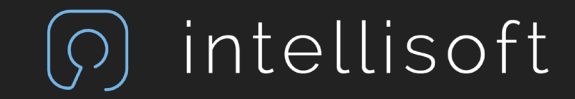

### Renewals Are So Much Easier!

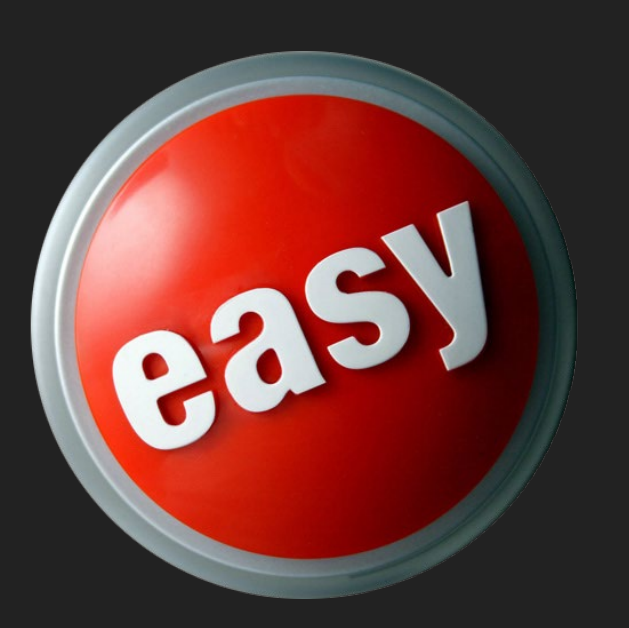

- The renewal form is already populated with everything except:
  - SSN
  - ID Documents
- Update anything that has changed since the last submission and click:
  - "I Agree, Submit Application."

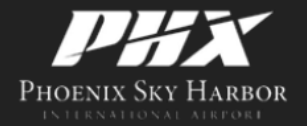

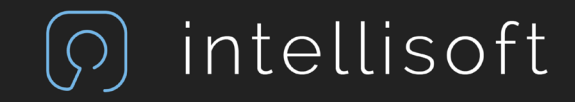

### Renew A Badge

Go to "Expiring Badges" under Authorized Signer. You will see a list of all expiring badges. If you do not, you can perform this from the "Active Badges" screen.

### Steps:

1.) Click on the **C** RENEW button for the record you want to renew.

- 2.) Enter the SSN and ID Documents
- 3.) Add/Remove Designations if needed
- 4.) Save to complete later or Submit Application

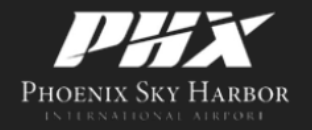

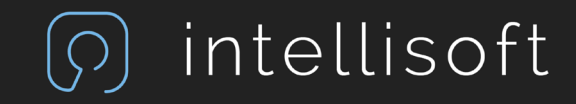

### Unaccounted Badges

| () Intellisoft IDMS               | Unaccounted Badges                  |                                                                        |                 |                      |                            |                         |            |        |             |      |       |       |           |              |
|-----------------------------------|-------------------------------------|------------------------------------------------------------------------|-----------------|----------------------|----------------------------|-------------------------|------------|--------|-------------|------|-------|-------|-----------|--------------|
| TEST COMPANY                      | The list below represents the badge | s which have not been returned to<br>all ID badges for employees who r | the Pass and I  | D office because the | ay are lost,<br>I from you | stolen, or otherwise ur | naccounted | for.   |             |      |       |       |           |              |
| Authorized Signer                 | SHOW 10 VENTRIES                    | and badges for employees who r                                         | esign, are fund | agried of distrissed | n on you                   | r employment.           |            |        |             | EXCE | L PDF | PRINT | SEARCH:   |              |
| New Application                   | NAME                                | IL PHONE NUMBER                                                        | 11              | BADGE NO             | lf                         | BADGE TYPE              | it.        | STATUS | LT EXPIRE I | DATE |       | IT UN | ACCOUNTED | It           |
| Pending Applications              | CARTER, MICHAEL                     | (888)631-5435                                                          |                 | 8676387              |                            | ALL AREAS               |            | Lost   | 2023-1      | -13  |       | 20    | )23-10-05 |              |
| Active Badges     Expiring Badges | LEE, BRANDON                        | (864)138-5438                                                          |                 | 8676391              |                            | ALL AREAS               |            | Lost   | 2023-1      | -15  |       | 20    | )23-10-05 |              |
| Unaccounted Badges                | THOMAS, MICHAEL                     | (845)186-4354                                                          |                 | 8676388              |                            | ALL AREAS               |            | Lost   | 2025-1      | -04  |       | 20    | )23-10-05 |              |
| ▲ Violations                      | Showing 1 to 3 of 3 entries         |                                                                        |                 |                      |                            |                         |            |        |             |      |       |       | Pre       | vious 1 Next |
| A manufacture of the second       |                                     |                                                                        |                 |                      |                            |                         |            |        |             |      |       |       |           |              |

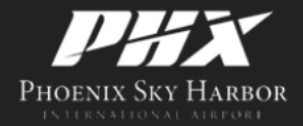

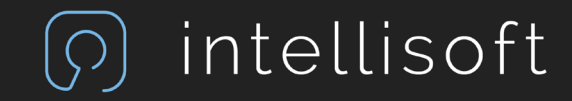

### Violations

| ၇) Intellisoft IDMS               | Violations                  |             |            |                  |                      |                | S FAVORITE                 |
|-----------------------------------|-----------------------------|-------------|------------|------------------|----------------------|----------------|----------------------------|
| TEST COMPANY                      | SHOW 10 VENTRIES            |             |            |                  |                      | EXCEL PDF      | PRINT SEARCH:              |
| Authorized Signer                 | NAME Ik                     | BADGE NO 11 | BADGE TYPE | VIOLATION NUMBER | VIOLATION DATE       | STATUS II      | DESCRIPTION                |
| 👃 New Application                 | CARTER, MICHAEL             | 8676387     | ALL AREAS  | 386754           | 10/5/2023 1:16:00 PM | PENDING        | S.3 Failure to challenge   |
| Pending Applications              | CHAPMAN, CHRISTINE          | 8676386     | ALL AREAS  | 1245             | 10/5/2023 1:13:00 PM | PENDING        | S.35 Failure follow direct |
| Active Badges     Fyniting Badges | LEE, BRANDON                | 8676391     | ALL AREAS  | 12345            | 10/5/2023 1:15:00 PM | READY TO TRAIN | A.15 Speeding 15 mph+      |
| Unaccounted Badges                | Showing 1 to 3 of 3 entries |             |            |                  |                      |                | Previous 1 Next            |
| Violations                        |                             |             |            |                  |                      |                |                            |

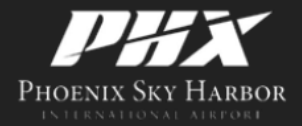

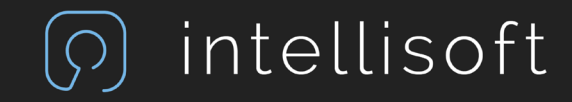

# **Background Checks**

| ၇) Intellisoft IDMS                                                                                                    | Background Investigation    | ns       |            |      |         |            |                   | ☆ FAVORITE      |
|----------------------------------------------------------------------------------------------------|-----------------------------|----------|------------|------|---------|------------|-------------------|-----------------|
| TEST COMPANY                                                                                                    | SHOW 10 V ENTRIES           |          |            |      |         |            | EXCEL PDF PRINT S | EARCH:          |
| Authorized Signer                                                                                                    | NAME Jà                     | BADGE NO | BADGE TYPE | TYPE | STATUS  | SUBMITTED  | UPDATED IT        | COMPLETED IT    |
| Arr New Application                                                                                                    | DIXON, TRAVIS               | 8676393  | ALL AREAS  | CHRC | PASSED  | 2023/10/05 | 2023/10/05        | 2023/10/05      |
| Pending Applications                                                                                                    | DIXON, TRAVIS               | 8676393  | ALL AREAS  | STA  | Pending | 2023/10/05 | 2023/10/05        | N/A             |
| Active Badges                                                                                                    | JONES, STEVEN               | 8676392  | ALL AREAS  | CHRC | PASSED  | 2023/10/05 | 2023/10/05        | 2023/10/05      |
| Constant of the second second se | JONES, STEVEN               | 8676392  | ALL AREAS  | STA  | PASSED  | 2023/10/05 | 2023/10/05        | 2023/10/05      |
|                                                                                                    | Showing 1 to 4 of 4 entries |          |            |      |         |            |                   | Previous 1 Next |
| Background Checks                                                                                                    | >                           | L3       |            |      |         |            |                   |                 |

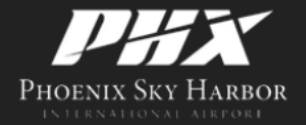

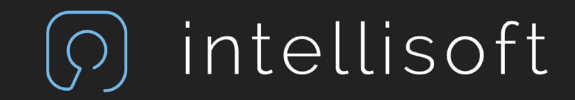

### **Download Documents**

| ၇) Intellisoft IDMS  | Download Documents                                                      |  |
|----------------------|-------------------------------------------------------------------------|--|
| TEST COMPANY         | Available Documents                                                     |  |
| Authorized Signer    | Airport-Security-Access-Control-Request-Form-3.18                       |  |
| A New Application    | R Authorized Signer Information - Oakland International Airport         |  |
| Active Badges        | E Lost_Stolen Badge Applicant Checklist - Oakland International Airport |  |
| Expiring Badges      | 🕏 New Applicant Checklist - Oakland International Airport               |  |
| Unaccounted Badges   | B OAK-19-2021                                                           |  |
| Violations           | QLESS-Handout-OAK-updated-09.08.21                                      |  |
| Background Checks    | Benewal Applicant Checklist Oakland International Airport               |  |
| Download Documents   | ge Kenewar Applicant Checklist - Oakland International Arport           |  |
| එ Additional Reports | ReqAccommodation                                                        |  |
| 🔩 Manage Keys        | South-Field-Ramp-Permit-Application-2022                                |  |
| Lel Audits           |                                                                         |  |

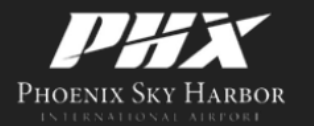

Messages

Wisitors

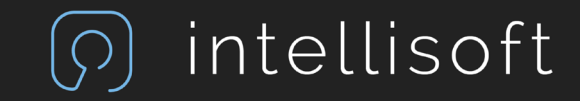

### Additional Reports

| ၇ာ Intellisoft IDMS  | Report List                                                                                                    | ·☆ FAVORITE           |
|----------------------|----------------------------------------------------------------------------------------------------|-----------------------|
| TEST COMPANY         | SHOW 10 V ENTRIES                                                                                                    | SEARCH:               |
| Authorized Signer    | REPORT TITLE                                                                                                    | н                     |
| Area New Application | Cardholders with Customs                                                                                                    |                       |
| Pending Applications | Cardholders With Escort                                                                                                    |                       |
| Active Badges        | Shaunan 1 to 2 of 2 antrian                                                                                                    | Demonstration of Mark |
| Expiring Badges      | and the second second | Previous 1 Next       |
| Unaccounted Badges   |                                                                                                    |                       |
| Violations           |                                                                                                    |                       |
| Background Checks    |                                                                                                    |                       |
| Download Documents   |                                                                                                    |                       |
| C Additional Reports |                                                                                                    |                       |

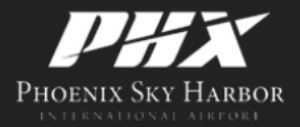

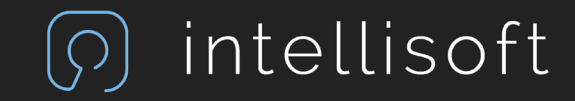

### Manage Keys

| ၇၇ Intellisoft IDMS                                                                                                    | Keys                        |    |                 |        |                    | ST FAVOR     |
|----------------------------------------------------------------------------------------------------|-----------------------------|----|-----------------|--------|--------------------|--------------|
| TEST COMPANY                                                                                                    | SHOW 10 VENTRIES            |    |                 |        |                    | SEARCH:      |
| Authorized Signer                                                                                                    | SERIAL NUMBER               | 16 | TYPE            | STATUS | ASSIGNED TO        | BADGE NO     |
| A+ New Application                                                                                                    | 112233                      |    | FACILITIES X1   | ISSUED | THOMPKINS, PAUL    | 8676390      |
| Pending Applications                                                                                                    | 23456                       |    | AVSEC METAL KEY | ISSUED | CHAPMAN, CHRISTINE | 8676386      |
| <ul> <li>Expiring Badges</li> <li>Unaccounted Badges</li> <li>Violations</li> <li>Background Checks</li> <li>Download Documents</li> <li>Additional Reports</li> </ul> | Showing 1 to 2 of 2 entries |    |                 |        |                    | Previous 1 N |
| Manage Keys                                                                                                    |                             |    |                 |        |                    |              |

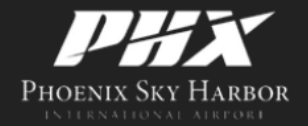

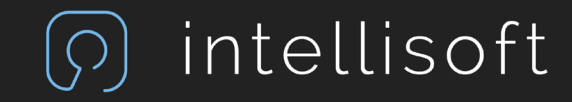

# Audits

| () Intellisoft IDMS                                         | Audit List        |           |              |              |                       |                       |     |            |          | ☆ FAVORITE | OPEN |
|-------------------------------------------------------------|-------------------|-----------|--------------|--------------|-----------------------|-----------------------|-----|------------|----------|------------|------|
| TEST COMPANY                                                | SHOW 10           | ✓ ENTRIES |              |              |                       |                       |     |            | SEARCH:  | _          |      |
| Authorized Signer                                           | STATUS            | IT LOCKED | COMPANY      | DIVISION     | ↓7. START DATE        | 11 EXPIRATION         | ij. | COMPLETION | AUDIT T  | PE         | it.  |
| & New Application                                           | Open              | No        | TEST COMPANY | TEST COMPANY | 10/05/2023 1:35:51 PM | 11/04/2023 1:35:51 PM |     | N/A        | Active B | adge Audit |      |
| Pending Applications     Active Badges     Evolution Badges | Showing 1 to 1 of | 1 entries |              |              |                       |                       |     |            |          | Previous 1 | Next |
| Unaccounted Badges                                          |                   |           |              |              |                       |                       |     |            |          |            |      |
| A Violations                                                |                   |           |              |              |                       |                       |     |            |          |            |      |
| Background Checks                                           |                   |           |              |              |                       |                       |     |            |          |            |      |
| Download Documents                                          |                   |           |              |              |                       |                       |     |            |          |            |      |
| 쉽 Additional Reports                                        |                   |           |              |              |                       |                       |     |            |          |            |      |
| 🔩 Manage Keys                                               |                   |           |              |              |                       |                       |     |            |          |            |      |
| Audits                                                      |                   |           |              |              |                       |                       |     |            |          |            |      |

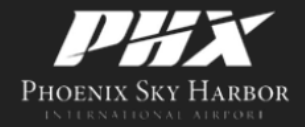

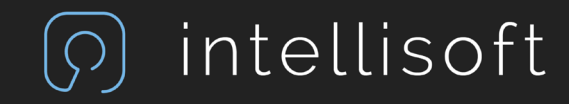

## Audits

|                                                                                | Audit Information                                                                                    |                                                                                                    |                                                                |                                                                                                    |                                                                                         |                                                                    |                                                                                  |                                                                                                    |                                                                                                    |
|--------------------------------------------------------------------------------|----------------------------------------------------------------------------------------------------|----------------------------------------------------------------------------------------------------|----------------------------------------------------------------|----------------------------------------------------------------------------------------------------|-----------------------------------------------------------------------------------------|--------------------------------------------------------------------|----------------------------------------------------------------------------------|----------------------------------------------------------------------------------------------------|----------------------------------------------------------------------------------------------------|
| ed Signer<br>plication<br>g Applications<br>Badges<br>g Badges<br>unted Badges | Compa<br>Divisi<br>Audit Ty<br>Start Da<br>Completion Da<br>Expiration Da                            | ny TEST COMPANY<br>on TEST COMPANY<br>pe Active Badge Audit<br>ate 10/5/2023 1:35:51 PM<br>ate 11/4/2023 1:35:51 PM |                                                                | Status at Time of Audit Open<br>Locked No<br>Selected Badge Count 7<br>Unexpired Badge Count 7<br>Fine Assessed No<br>Fine Paid No  | Note                                                                                    | e                                                                  |                                                                                  | ħ                                                                                                    |                                                                                                    |
| ns<br>ound Checks<br>vad Documents                                             | Badges:                                                                                              |                                                                                                    |                                                                |                                                                                                    |                                                                                         | EXCEL PDF P                                                        | RINT LIST PRINT REP                                                              | ORT SEARCH:                                                                                           |                                                                                                    |
|                                                                                | CARDHOLDER NAME                                                                                      | 11 EMPLOYEE #                                                                                                    | T BADGE NO                                                     | IT AUTH SIG                                                                                                    | IT BADGE TYPE                                                                           | BADGE STATUS                                                       | EVELENTION                                                                       | IT VALID IT                                                                                           | VERI                                                                                                    |
| nal Reports                                                                    | CARDITOLDER HAME                                                                                     | 1990 Anno Anno Anno Anno Anno Anno Anno Ann                                                                         | The Castor and American                                        | n Astriate                                                                                                    |                                                                                         | 04030 314103                                                       | EAFIRATION                                                                       |                                                                                                    |                                                                                                    |
| nal Reports<br>: Keys                                                          | BENSON, JAY                                                                                          | 22734                                                                                                    | 1334655                                                        | LEILANI GUEVARRA AGBAYANI                                                                                                    | ALL AREAS                                                                               | Active                                                             | 04/11/2025                                                                       | N/A                                                                                                   | N/A                                                                                                    |
| nal Reports<br>2 Keys                                                          | BENSON, JAY<br>BUCO, ARTHUR                                                                          | 22734<br>25520                                                                                                    | 1334655<br>8676389                                             | LEILANI GUEVARRA AGBAYANI<br>TIM ROBBINS                                                                                            | ALL AREAS                                                                               | Active<br>Active                                                   | 04/11/2025<br>10/04/2025                                                         | N/A<br>N/A                                                                                            | N/A<br>N/A                                                                                                    |
| nal Reports                                                                    | BENSON, JAY<br>BUCO, ARTHUR<br>CARTER, MICHAEL                                                       | 22734<br>25520<br>25518                                                                                             | 1334655<br>8676389<br>8676387                                  | LEILANI GUEVARRA AGBAYANI<br>TIM ROBBINS<br>TIM ROBBINS                                                                             | ALL AREAS<br>ALL AREAS<br>ALL AREAS                                                     | Active<br>Active<br>Active                                         | 04/11/2025<br>10/04/2025<br>10/13/2023                                           | N/A<br>N/A<br>N/A                                                                                     | N/A<br>N/A<br>N/A                                                                                                    |
| nal Reports                                                                    | BENSON, JAY<br>BUCO, ARTHUR<br>CARTER, MICHAEL<br>CHAPMAN, CHRISTINE                                 | 22734<br>25520<br>25518<br>25517                                                                                    | 1334655<br>8676389<br>8676387<br>8676386                       | LEILANI GUEVARRA AGBAYANI<br>TIM ROBBINS<br>TIM ROBBINS<br>TIM ROBBINS                                                              | ALL AREAS ALL AREAS ALL AREAS ALL AREAS                                                 | Active<br>Active<br>Active<br>Active                               | 04/11/2025<br>10/04/2025<br>10/13/2023<br>10/04/2025                             | N/A N/A N/A N/A N/A                                                                                   | N/A<br>N/A<br>N/A<br>N/A                                                                                                    |
| nal Reports                                                                    | BENSON, JAY<br>BUCO, ARTHUR<br>CARTER, MICHAEL<br>CHAPMAN, CHRISTINE<br>LEE, BRANDON                 | 22734<br>25520<br>25518<br>25517<br>25522                                                                           | 1334655<br>8676389<br>8676387<br>8676386<br>8676391            | LEILANI GUEVARRA AGBAYANI<br>TIM ROBBINS<br>TIM ROBBINS<br>TIM ROBBINS<br>TIM ROBBINS                                               | ALL AREAS ALL AREAS ALL AREAS ALL AREAS ALL AREAS ALL AREAS                             | Active<br>Active<br>Active<br>Active<br>Active<br>Active           | 04/11/2025<br>10/04/2025<br>10/13/2023<br>10/04/2025<br>10/15/2023               | N/A N/A N/A N/A N/A N/A N/A                                                                           | N/A<br>N/A<br>N/A<br>N/A<br>N/A                                                                                                   |
| nal Reports                                                                    | BENSON, JAY<br>BUCO, ARTHUR<br>CARTER, MICHAEL<br>CHAPMAN, CHRISTINE<br>LEE, BRANDON<br>ROBBINS, TIM | 22734<br>25520<br>25518<br>25517<br>25522<br>25516                                                                  | 1334655<br>8676389<br>8676387<br>8676386<br>8676391<br>8676385 | LEILANI GUEVARRA AGBAYANI     TIM ROBBINS     TIM ROBBINS     TIM ROBBINS     TIM ROBBINS     TIM ROBBINS     Intellisoft Ryan User | ALL AREAS<br>ALL AREAS<br>ALL AREAS<br>ALL AREAS<br>ALL AREAS<br>ALL AREAS<br>ALL AREAS | Active<br>Active<br>Active<br>Active<br>Active<br>Active<br>Active | 04/11/2025<br>10/04/2025<br>10/13/2023<br>10/04/2025<br>10/15/2023<br>10/04/2025 | N/A           N/A           N/A           N/A           N/A           N/A           N/A           N/A | N/A           N/A           N/A           N/A           N/A           N/A           N/A           N/A           N/A           N/A |

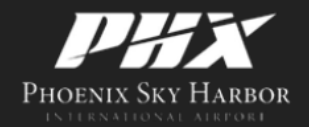

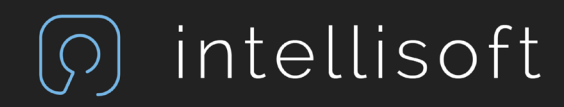

## Audits

|                                                                                  |                                                                                       |                                                                                                    | PROCESS AUDIT                       |                                   |                                                 | ×                     |              |                     |              |                   |
|----------------------------------------------------------------------------------|---------------------------------------------------------------------------------------|----------------------------------------------------------------------------------------------------|-------------------------------------|-----------------------------------|-------------------------------------------------|-----------------------|--------------|---------------------|--------------|-------------------|
|                                                                                  | Audit Information                                                                     |                                                                                                    |                                     |                                   |                                                 |                       |              |                     |              |                   |
| Authorized Signer     New Application     Pending Applications     Active Badges | Company<br>Division<br>Audit Type<br>Start Date<br>Completion Date<br>Expiration Date | TEST COMPANY<br>TEST COMPANY<br>Active Badge Audit<br>10/5/2023 1:35:51 PM<br>11/4/2023 1:35:51 PM | Cardholder: CARTE<br>Status: Active | R, MICHAEL (25518)<br>Is this bar | Badge #: 25518 (86763<br>Expires: 10/13/2023 12 | 887)<br>2:00:00 AM No | te           |                     |              |                   |
|                                                                                  |                                                                                       |                                                                                                    |                                     | TES                               | NU                                              |                       |              |                     |              | B SAVE            |
|                                                                                  | Badges:                                                                               |                                                                                                    | CANCEL                              |                                   | _                                               | SAVE                  | EXCEL PDF    | PRINT LIST PRINT RE | PORT SEARCH: |                   |
|                                                                                  | CARDHOLDER NAME                                                                       | EMPLOYEE #                                                                                         | BADGE NO                            | AUTH SIG                          |                                                 | BADGE TYPE            | BADGE STATUS | IT EXPIRATION       | IT VALID     | U VERIFIED        |
|                                                                                  | BENSON, JAY                                                                           | 22734                                                                                              | 1334655                             | LEILANI GUEVARRA                  | AGBAYANI                                        | ALL AREAS             | Active       | 04/11/2025          | N/A          | N/A               |
| M Audits                                                                         | BUCO, ARTHUR                                                                          | 25520                                                                                              | 8676389                             | TIM ROBBINS                       |                                                 | ALL AREAS             | Active       | 10/04/2025          | N/A          | N/A               |
|                                                                                  | CARTER, MICHAEL                                                                       | 25518                                                                                              | 8676387                             | TIM ROBBINS                       |                                                 | ALL AREAS             | Active       | 10/13/2023          | N/A          | N/A               |
|                                                                                  | CHAPMAN, CHRISTINE                                                                    | 25517                                                                                              | 8676386                             | TIM ROBBINS                       |                                                 | ALL AREAS             | Active       | 10/04/2025          | N/A          | N/A               |
|                                                                                  | LEE, BRANDON                                                                          | 25522                                                                                              | 8676391                             | TIM ROBBINS                       |                                                 | ALL AREAS             | Active       | 10/15/2023          | N/A          | N/A               |
|                                                                                  | ROBBINS, TIM                                                                          | 25516                                                                                              | 8676385                             | Intellisoft Ryan Use              |                                                 | ALL AREAS             | Active       | 10/04/2025          | N/A          | N/A               |
|                                                                                  | THOMONING DALIN                                                                       | 2002201                                                                                            | 8676300                             | TIM DORRING                       |                                                 | ALL ADEAS             | Active       | 10/17/2022          | 617.6        | The second second |

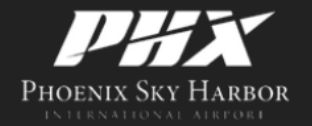

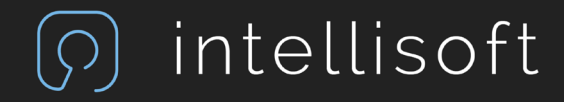

### Automatic Log-out

Your session will timeout in 2 minutes.

KEEP ME LOGGED IN

Intellisoft IDMS About Contact

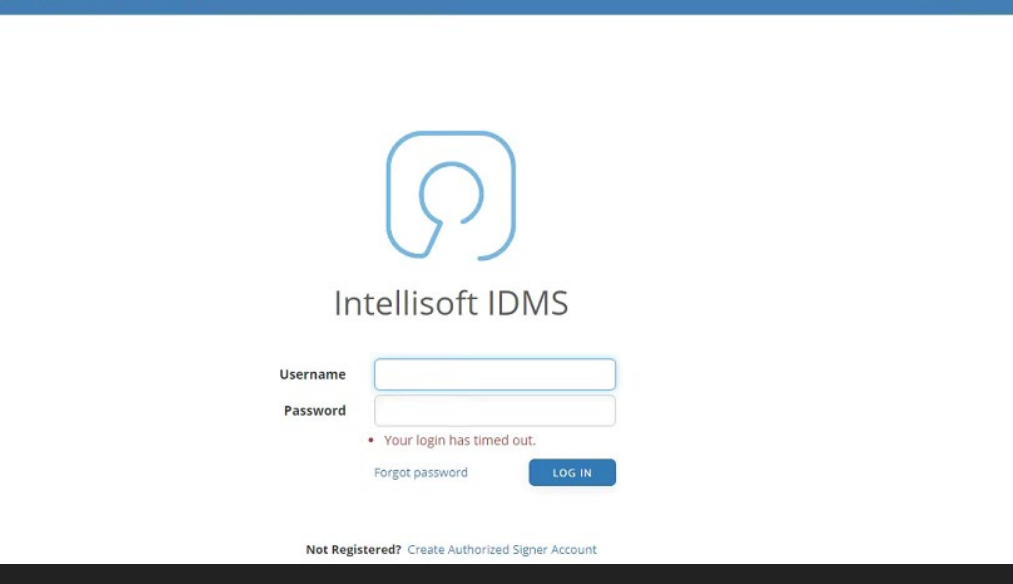

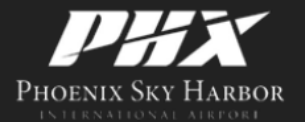

© 2024 Intellisoft, Inc. All Rights Reserved

() intellisoft

### Forgot Password

- NOTE
  - You must use the email address associated with your account.

|                      | ( )                            |                                                 |
|----------------------|--------------------------------|-------------------------------------------------|
| In                   | tellisoft IDMS                 |                                                 |
| Username<br>Password | Forgot password LOG IN         |                                                 |
|                      | Forgot Password                |                                                 |
|                      | To receive password reset inst | ructions, enter your email address to continue. |
|                      | Email                          | ε                                               |

intellisoft

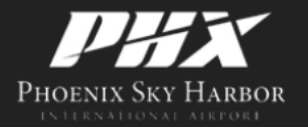

### Questions

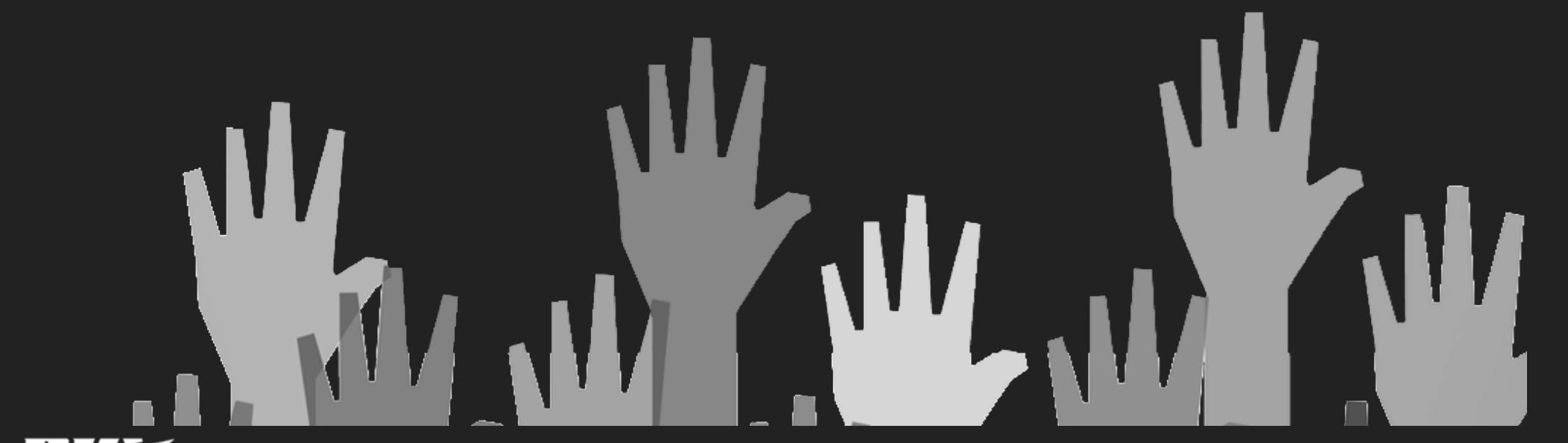

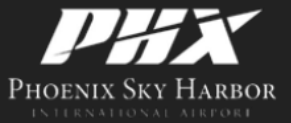

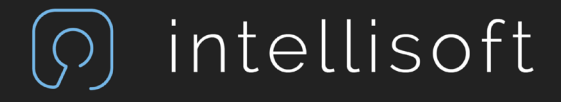